## **Directions for MDLANDREC**

- 1. Go to <u>www.mdlandrec.net</u>
- 2. Create a free account, you will be emailed with a link to verify your email address, click that link to access the website again.
- ← → C S mdlandrec.net/main/

| м                                                                                                    |                                                                                                    |  |  |  |  |  |  |  |  |  |  |  |  |
|----------------------------------------------------------------------------------------------------|----------------------------------------------------------------------------------------------------|--|--|--|--|--|--|--|--|--|--|--|--|
| C                                                                                                    | REATE ACCOUNT   HELP!   CONTACT US                                                                                                    |  |  |  |  |  |  |  |  |  |  |  |  |
|                                                                                                    | MDLANDREC.NET                                                                                                    |  |  |  |  |  |  |  |  |  |  |  |  |
|                                                                                                    | Maryland Judiciary, the 24 elected Court Clerks of Maryland and the Maryland State Archives have joined in partnership to provide up to date access to all verified land reco<br>rently being provided at no charge to individuals who apply for a user name and password. Users are encouraged to provide feedback and inform the Maryland State Archiv |  |  |  |  |  |  |  |  |  |  |  |  |
| -[                                                                                                    | Click here to complete the application for a <b>new account</b> . If you applied for an account, but did not receive your verification email, please contact the <b>Archives' Help Desk</b> or                                                                                                    |  |  |  |  |  |  |  |  |  |  |  |  |
| problems with access and retrieval of instruments on mdlandrec.net, we apologize in advance for any inconvenience. |                                                                                                    |  |  |  |  |  |  |  |  |  |  |  |  |
|                                                                                                    | Use of this website constitutes an agreement by the user to abide by the Archives' Acceptable Use Policy.                                                                                                    |  |  |  |  |  |  |  |  |  |  |  |  |
|                                                                                                    | * Required fields Email*                                                                                                    |  |  |  |  |  |  |  |  |  |  |  |  |
|                                                                                                    | Password*                                                                                                    |  |  |  |  |  |  |  |  |  |  |  |  |
|                                                                                                    | Submit                                                                                                    |  |  |  |  |  |  |  |  |  |  |  |  |
|                                                                                                    | Notice about Personal Information                                                                                                    |  |  |  |  |  |  |  |  |  |  |  |  |
|                                                                                                    |                                                                                                    |  |  |  |  |  |  |  |  |  |  |  |  |

MDLANDREC.NET (Version 3.9.0) © Maryland State Archives, 1999-2024. An Archives of Maryland Online Publication Use of this website constitutes an agreement by the user to abide by the Archives' Acceptable Use Policy.

- 3. Sign-in to your newly created account.
- 4. Once you sign-in you will see this page and will need to select the county that the property you are searching resides in to continue.

|   | <del>\</del> | $\rightarrow$ ( | C   | <b>≏≂</b> md | dlandrec.ne | t/main/index. | .cfm |                |          |         |   |  |  |  |  |  |  |  |  |  |  |
|---|--------------|-----------------|-----|--------------|-------------|---------------|------|----------------|----------|---------|---|--|--|--|--|--|--|--|--|--|--|
|   |              |                 |     |              |             |               |      |                |          |         |   |  |  |  |  |  |  |  |  |  |  |
|   | MD           |                 | A N | DR           | REC         |               |      |                |          |         |   |  |  |  |  |  |  |  |  |  |  |
| L | SE           | LECT            | COU | NTY          | ~           | RELATED       |      | HELP!   CONTAC | US   END | SESSION | 1 |  |  |  |  |  |  |  |  |  |  |

## Welcome to MDLANDREC

The Maryland Judiciary, the 24 elected Court Clerks of Maryland and the Maryland State Archives have joined in partnership to provide up to date access to all verified land currently being provided free to all those interested in testing the system. Users are encouraged to provide feedback and inform the Maryland State Archives of any proble

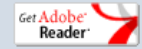

MDLANDREC.NET (Version 3.9.0) © Maryland State Archives, 1999-2024. An Archives of Maryland Online Publication Use of this website constitutes an agreement by the user to abide by the Archives' Acceptable Use Policy.